## Part 5 メルマガ会員募集、退会設定(利用イメージ)

## メルマガ会員募集、退会設定

Let's ケータイ!のメルマガ配信機能は、以下のリストに対して、メール配信が可能です。

## 基本 分類 会員登録(募集方法) 退会方法 ①メルマガ会員へ サイトユーザーが空メールを送信するだけで、メ 退会も空メールを送信するだけでメルマガ会員の のメール配信 ルマガ会員に登録できます。 退会が可能です。 ■メルマガ会員募集 : P9~12参照 ■メルマガ会員退会 : P9~12を参照 ■メール配信操作 : P16~参照 ②サイト会員 サイト会員に登録して頂いたお客様に、 会員様がサイトのマイページにログインし、会員 へのメール配信 メルマガを送信します。 登録の退会をして頂くか、サイト管理者様に 会員登録の場合、住所や年齢や性別なども登録 退会の旨ご連絡頂き、Let's ケータイ管理画面から されるため、会員の中から、属性を選択し、その 退会処理を行います。 お客様のみ送信が可能です。 ■サイト会員退会 : P13~14 参照 ■サイト会員募集 : P13~14 参照 ■メール配信操作 : P16~参照

## 応用編

| ③アンケートに                     | オプションのアンケート機能を利用して、                                                           | アンケート回答者のため、退会の概念は                                                             |
|-----------------------------|-------------------------------------------------------------------------------|--------------------------------------------------------------------------------|
| 回答頂いたお客                     | 集めたリストに対して、メールを配信する                                                           | ありません。                                                                         |
| 様にメール配信                     | ことができます。                                                                      |                                                                                |
|                             | 回答者全員または、一部の回答者など、                                                            |                                                                                |
|                             | ご希望の対象者にメール配信が                                                                |                                                                                |
|                             |                                                                               |                                                                                |
|                             | 可能です。                                                                         |                                                                                |
| ④別で集めた                      | 可能です。<br>PC サイトや他で持っている顧客データを CSV で                                           | CSV でアップロードしたデータは、Let's ケータイ!                                                  |
| ④別で集めた<br>リストに対して           | 可能です。<br>PC サイトや他で持っている顧客データを CSV で<br>アップロードし、メール配信ができます。                    | CSV でアップロードしたデータは、Let's ケータイ!<br>の顧客管理画面に登録されますので、退会希望の                        |
| ④別で集めた<br>リストに対して<br>メールを配信 | 可能です。<br>PC サイトや他で持っている顧客データを CSV で<br>アップロードし、メール配信ができます。<br>(→操作方法は、P32 参照) | CSV でアップロードしたデータは、Let's ケータイ!<br>の顧客管理画面に登録されますので、退会希望の<br>お客様は会員登録の削除をお願いします。 |

アンケート機能のマニュアルがお手元にない場合は、Let's ケータイ!カスタマーサポートまで

お問合せください。

Let 'sケータイ!カスタマーサポート:<u>support@lets-ktai.jp</u> <営業時間 平日 10 時~18 時>